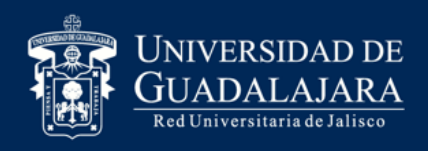

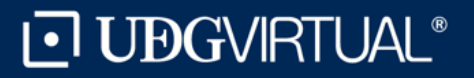

# Guía de registro para la prestación del Servicio Social

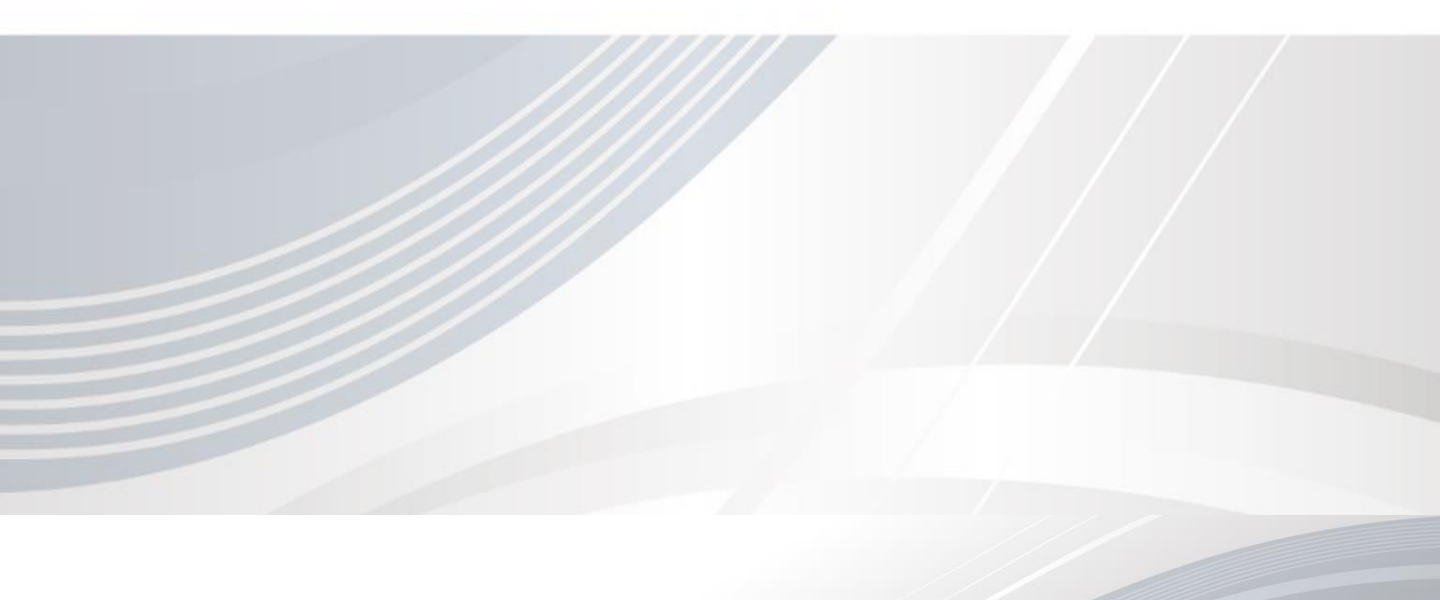

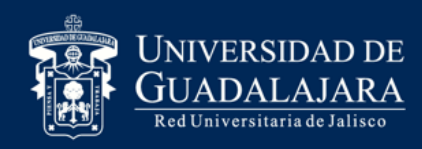

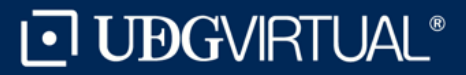

## 1. Ingresa a la pagina <u>www.siiau.udg.mx</u>en el apartado "Administración de Servicio Social".

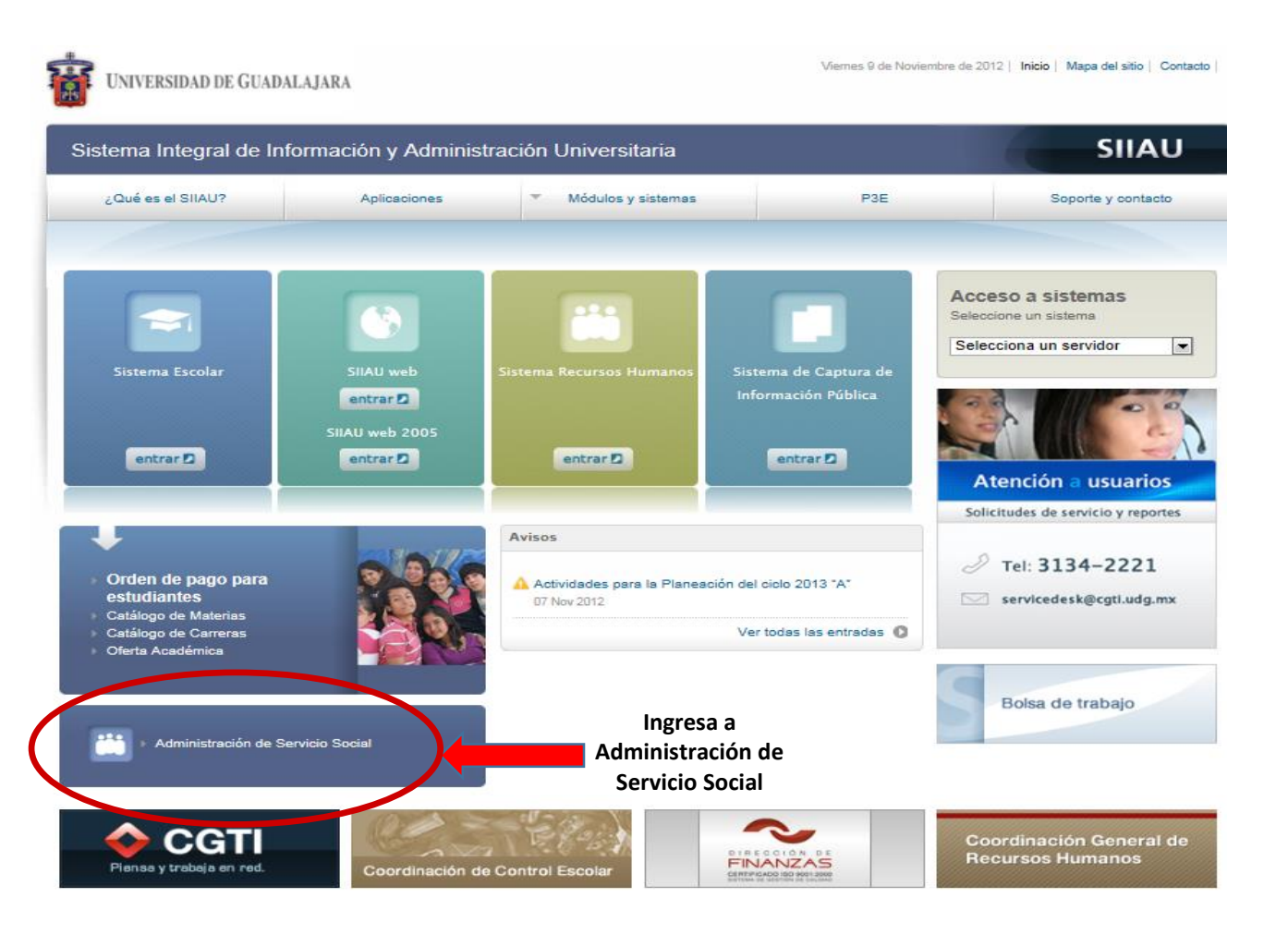

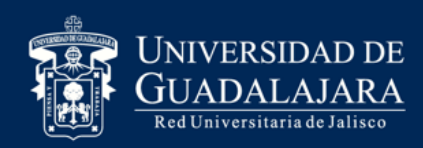

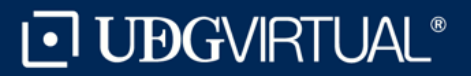

Iniciar sesió

Da clic en Iniciar

Sesión

Tuesday, 15 de November del 2011 | Inicio | Mapa de sitio | Contacto

### Pasos 2. Dar *click* en "Iniciar Sesión"

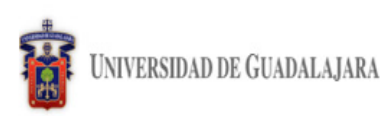

Sistema de Administración de Servicio Social

#### Bienvenido

La Unidad de Servicio Social de la Universidad de Guadalajara da la bienvenida a este espacio para la administración de los procesos de Servicio Social en la Red Universitaria en sus cinco diferentes fases: Convenios específicos en materia de servicio social, Registro de Programas, Registro de prestadores, Seguimiento y Acreditación.

El Servicio Social debe ser una actividad comprometida con la problemática social, que contribuya a la formación de los futuros profesionistas, apoye el desarrollo estatal, regional y nacional, y propicie mayores oportunidades para el desarrollo de los estudiantes y la comunidad en general.

El servicio social se define como **actividad formativa y de aplicación de conocimientos** que de manera temporal y **obligatoria** realizan los alumnos o pasantes de la Universidad y de las instituciones que imparten programas educativos con reconocimiento de validez oficial de estudios, **en beneficio de los diferentes sectores de la sociedad**.

El servicio social debe de integrar las dos funciones sustantivas, vincular a la universidad con la sociedad y los sectores que la integran en apoyo a la solución de las problemáticas que se presentan, y a la vez apoyar la formación integral de los estudiantes. Es fundamental en la formación integral del alumno, complementa su etapa formativa al desarrollar una conciencia cívica, de servicio y retribución a la sociedad, además de ser también, una vía de retro-alimentación de la propia Universidad.

Para una óptima visualización se recomienda usar Mozilla Firefox 3.x o superiores, Adobe Flash Player, Adobe Reader.

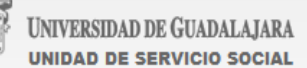

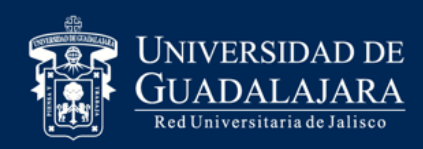

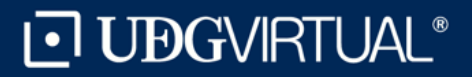

#### 3. Inserta tu código y contraseña con los que ingresas a SIIAU escolar

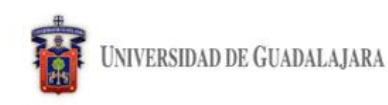

Tuesday, 15 de November del 2011 | Inicio | Mapa de sitio | Contacto | Iniciar sesión |

Sistema de Administración de Servicio Social

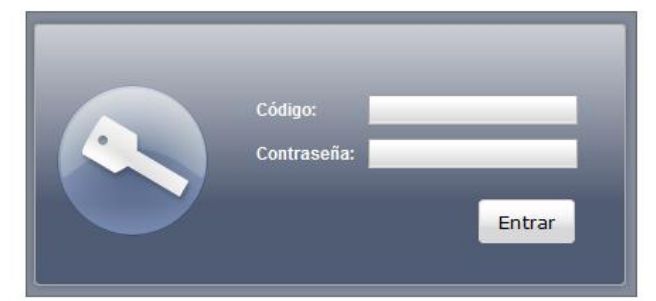

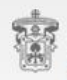

UNIVERSIDAD DE GUADALAJARA unidad de servicio social

Universidad de Guadalajara @ Derechos reservados @1997 - 2010. Sitio desarrollado en la CGTI | Créditos de este sitio | Políticas de uso y privacidad

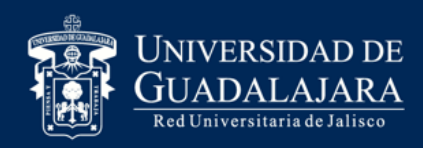

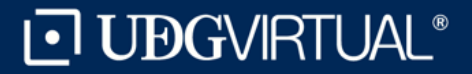

#### 4. Da clic en Alumno / General / Datos Personales

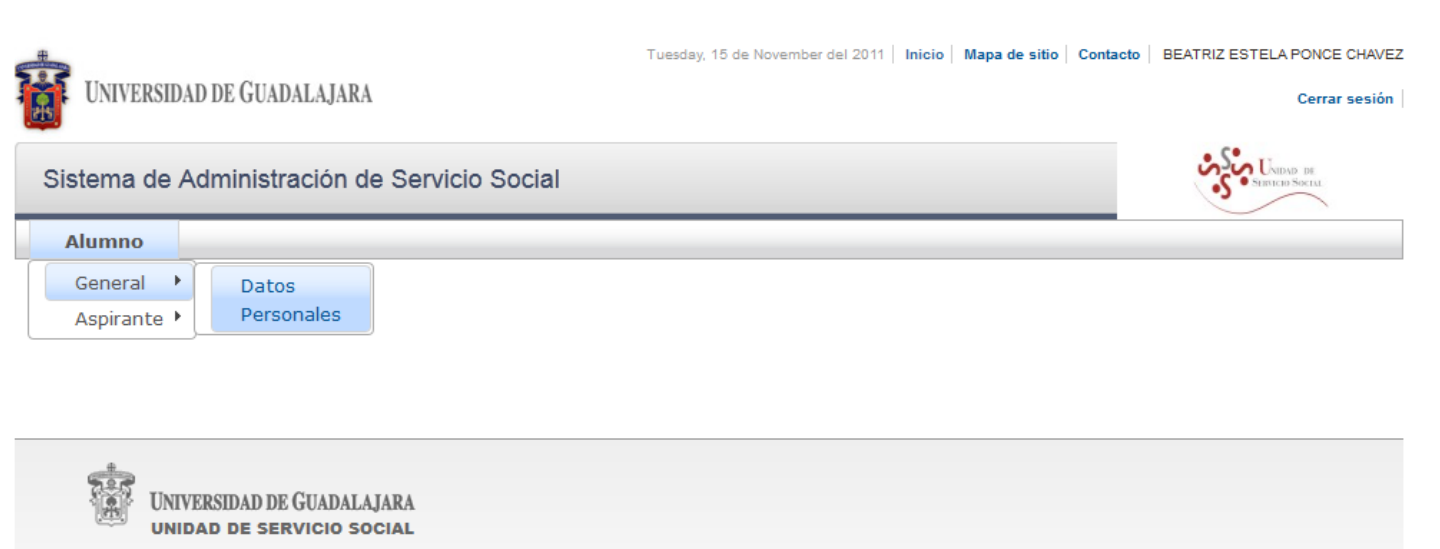

Universidad de Guadalajara Derechos reservados 01997 - 2010. Sitio desarrollado en la CGTI | Créditos de este sitio | Políticas de uso y privacidad

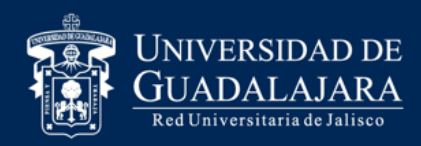

5. Actualiza tus datos, verifica que sean correctos, ya que se enviará la información necesaria al domicilio y correo electrónico que especifiques

| 1 UNIVERSIDAD DE GUADALAJARA                      |                        | Tuesday, | , 15 de November del 2011   I | nicio   Mapa de sitio   ( | Contacto   BEATRIZ ESTELA PONCE CHAVE<br>Cerrar sesión |
|---------------------------------------------------|------------------------|----------|-------------------------------|---------------------------|--------------------------------------------------------|
| Sistema de Administración de                      | Servicio Social        |          |                               |                           | Stated Social                                          |
| Alumno                                            |                        |          |                               |                           |                                                        |
| Actualizar información de alumno                  | D                      |          |                               |                           |                                                        |
| Datos Alumno                                      |                        |          |                               |                           |                                                        |
| Código: 399177675<br>Nombre: BEATRIZ ESTELA PONO  | CHAVEZ                 |          |                               |                           |                                                        |
| Domicilio                                         | Colonia                |          |                               |                           |                                                        |
| Estado                                            | Ciudad                 | •        |                               |                           |                                                        |
| E-mail                                            | Teléfono               |          | ]                             |                           |                                                        |
| Datos Trabajo                                     |                        |          |                               |                           |                                                        |
| Trabaja<br>◉ SI  NO                               |                        |          |                               |                           |                                                        |
| Empresa<br>SERVICIOS PATITO                       | Teléfono<br>0183256964 |          | ]                             |                           |                                                        |
| Guardar cambios                                   |                        |          |                               |                           |                                                        |
| UNIVERSIDAD DE GUADALAJ<br>UNIDAD DE SERVICIO SOC | ARA                    |          |                               |                           |                                                        |

Al momento de guardar cambios el sistema te enviara al menú principal

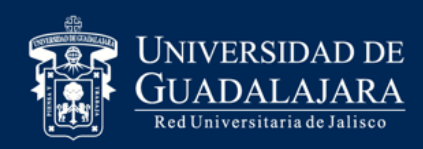

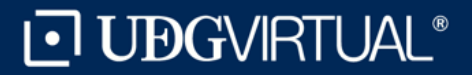

### Pasos 6. Da clic en Alumno / Aspirante / Registro

| UNIVERSIDAT   | ) DE GUADALAJARA                               | Tuesday, 15 de No | vember del 2011   Inicio | Mapa de sitio   Contacto | BEATRIZ ESTELA PONCE CHAVEZ |
|---------------|------------------------------------------------|-------------------|--------------------------|--------------------------|-----------------------------|
| Sistema de Ac | Iministración de Servicio S                    | Social            |                          |                          | Staticio Social             |
| Alumno        |                                                |                   |                          |                          |                             |
| General 🕨     |                                                |                   |                          |                          |                             |
| Aspirante 🕨   | Registro                                       |                   |                          |                          |                             |
|               | Orden de<br>pago<br>Ofertas<br>disponibles     |                   |                          |                          |                             |
| UNIVE         | RSIDAD DE GUADALAJARA<br>Id de servicio social |                   |                          |                          |                             |

Universidad de Guadalajara Derechos reservados @1997 - 2010. Sitio desarrollado en la CGTI | Créditos de este sitio | Políticas de uso y privacidad

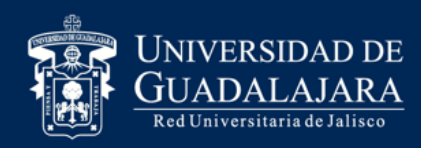

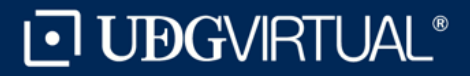

## 7. Verifica que aparezca la carrera que cursas actualmente, y da clic en "Registrar".

| UNIVERSIDAD DE GUA                   |                                   | Tuesday, 10 de November dei 2011   Inicio   Mapa de Sitio   Cont | acto   BEATRIZ ESTELA PONCE CH |
|--------------------------------------|-----------------------------------|------------------------------------------------------------------|--------------------------------|
|                                      | DALAJARA                          |                                                                  | Cerrar se                      |
| stema de Administ                    | ración de Servicio Social         |                                                                  | Stateo Social                  |
| Alumno                               |                                   |                                                                  |                                |
| gistrarse como aspir                 | rante a prestador de servicio     | social                                                           |                                |
| rrera: EDU 🔻                         |                                   |                                                                  |                                |
|                                      |                                   |                                                                  |                                |
| Ciclo de registro al servio<br>2011B | 310:                              |                                                                  |                                |
| Centro:<br>SUV                       | Carrera:<br>LICENCIATURA EN EDUCA | CION                                                             |                                |
| Créditos requeridos<br>422           |                                   |                                                                  |                                |
| Código:<br>399177675                 | Alumno:<br>BEATRIZ ESTELA PONCE C | HAVEZ                                                            |                                |
| Ciclo de admisión:                   | Último ciclo cursado:<br>2011A    | Estatus:<br>ACTIVO                                               |                                |
| 2006A                                |                                   |                                                                  |                                |
| 2006A<br>Promedio:                   | Creditos:                         | Porcentaje:                                                      |                                |

<u>NOTA:</u> Si no cumples con alguno de los requisitos para prestar el servicio social <u>el sistema no te</u> <u>permitirá dicho registro</u>.

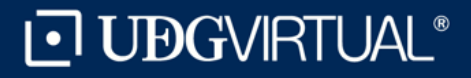

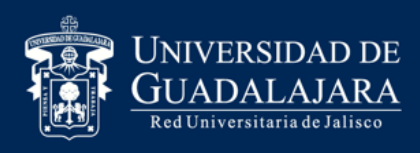

## Al concluir la fecha límite de registro recibirás por correo electrónico indicaciones para continuar con el trámite, como la oferta de plazas disponibles y el proceso de selección.

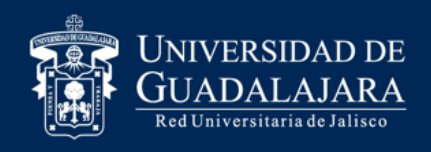

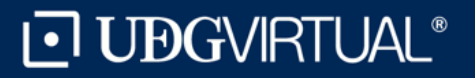

## **Dudas o Informes:**

Lic. Beatriz Estela Ponce Chávez <u>serviciosocial@udgvirtual.udg.mx</u> +52 (33) 3268 8888 ext. 18967

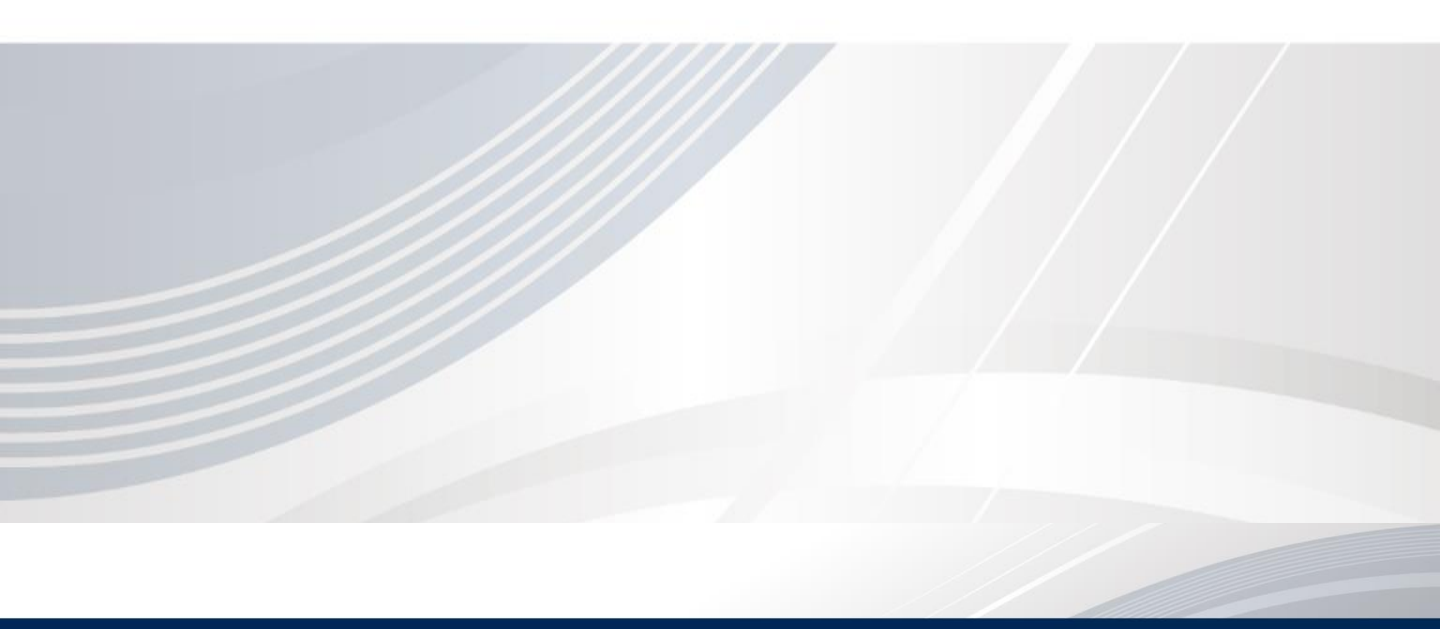